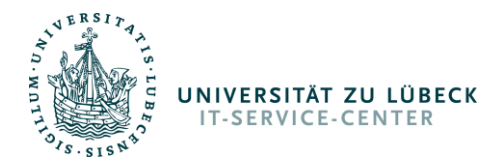

# Teilnahme als Gast

Gäste ohne Webex- Account haben verschiedenste Möglichkeiten an einem Meeting teilzunehmen. Wir empfehlen vorrangig die Möglichkeit mit der Cisco Webex Meetings Desktop- App (Windows / Mac / Android / iOS) teilzunehmen. Linux- Nutzer empfiehlt sich die Teilnahme über Webbrowser (vorrangig Google Chrome).

| Т | eilnahme als Gast                                     | . 1 |
|---|-------------------------------------------------------|-----|
|   | Gastteilnahme mit Cisco Webex Meetings Desktop- App   | . 1 |
|   | Gastteilnahme über Webbrowser                         | . 4 |
|   | Gastteilnahme über Telefon                            | . 6 |
|   | Gastteilnahme über mobiles Gerät (Smartphone /iPhone) | . 6 |

## Gastteilnahme mit Cisco Webex Meetings Desktop- App

- 1. Laden Sie die Desktop- App für PC hier herunter: <u>https://owncloud.itsc.uni-luebeck.de/s/pTADLwKPybzJzBW</u>.
- 2. Installieren Sie das Programm nach dem Download.
- 3. Starten Sie das Programm nach der Installation.
- 4. Klicken Sie im Programm auf die blaue Schrift "Als Gast verwenden".

| Cisco Webex Meetings |                    | @ — > | × |
|----------------------|--------------------|-------|---|
|                      |                    |       |   |
|                      |                    |       |   |
|                      |                    |       |   |
|                      | E-Mail-Adresse     |       |   |
|                      | Weiter             |       |   |
|                      | Als Gast verwenden |       |   |
|                      |                    |       |   |
|                      |                    |       |   |
|                      | cisco Webex        |       |   |

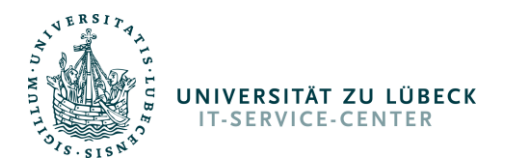

5. Tragen Sie nun Ihren Namen und Ihre Mailadresse ein. Klicken Sie dann auf den Button "Als Gast fortfahren".

| All of the second second |                     |   |
|--------------------------|---------------------|---|
|                          |                     |   |
|                          |                     |   |
| [                        | Ihr Name            | × |
|                          | Ihre E-Mail-Adresse |   |
| L                        | Als Gast fortfahren |   |

6. Tragen Sie nun die Zugangsnummer des Meetings (9-stellige Zahlenfolge) bei "Meeting-Informationen eingeben" ein.

| Cisco Webex Meetings              | @ - × |
|-----------------------------------|-------|
| Sebastian<br>sgoetze@hotmail.de   | 0     |
| Anmelden                          |       |
| Einem Meeting beitreten 🛛         |       |
| Meeting-Informationen eingeben    |       |
| Anstehende Meetings               |       |
| Mittwoch, 22. April 2020 🛗        | G     |
| Sie haben keine Meetings.         |       |
|                                   |       |
|                                   |       |
|                                   |       |
| S Verbindung mit Gerät hersteller |       |

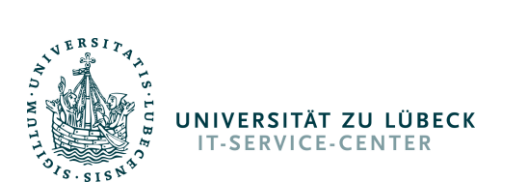

7. Klicken Sie nun auf den, an der rechten Seite der Eingabemaske angezeigten, grünen Button "Beitreten".

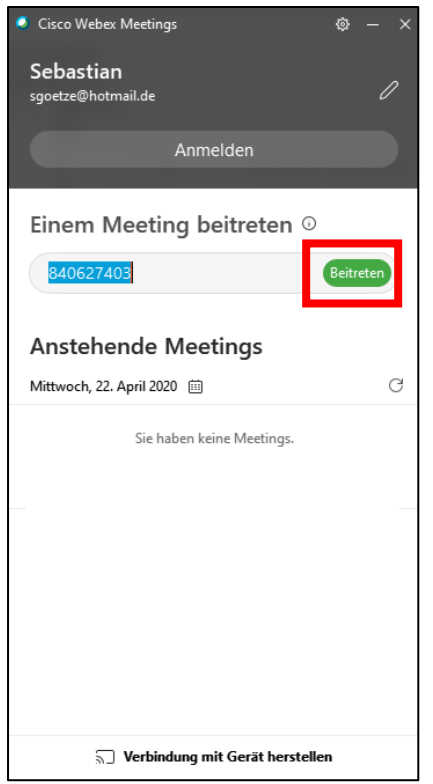

8. Es öffnet sich ein weiteres Dialogfenster. In diesem geben Sie das Meeting- Passwort ein. Klicken Sie dann im Fenster auf "Weiter".

| Cisco Webex Meetings |                                    | ( | ୬× |
|----------------------|------------------------------------|---|----|
|                      | Geben Sie das Meeting-Passwort ein |   |    |
| (                    | Meeting-Passwort                   |   |    |
|                      | Weiter                             |   |    |
|                      |                                    |   |    |
|                      |                                    |   |    |
|                      |                                    |   |    |
|                      |                                    |   |    |
|                      |                                    |   |    |
|                      | cisco Webex                        |   |    |

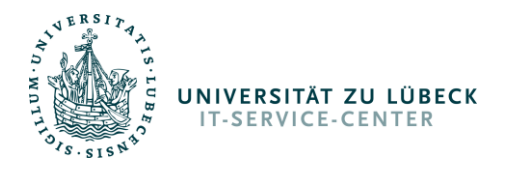

9. Prüfen Sie nun, ob Ihre Kamera ein Bild ausgibt und das Mikrofon nicht stummgeschaltet ist. Beide Symbole, Mikrofon und Kamera, sollten nicht rot sein.

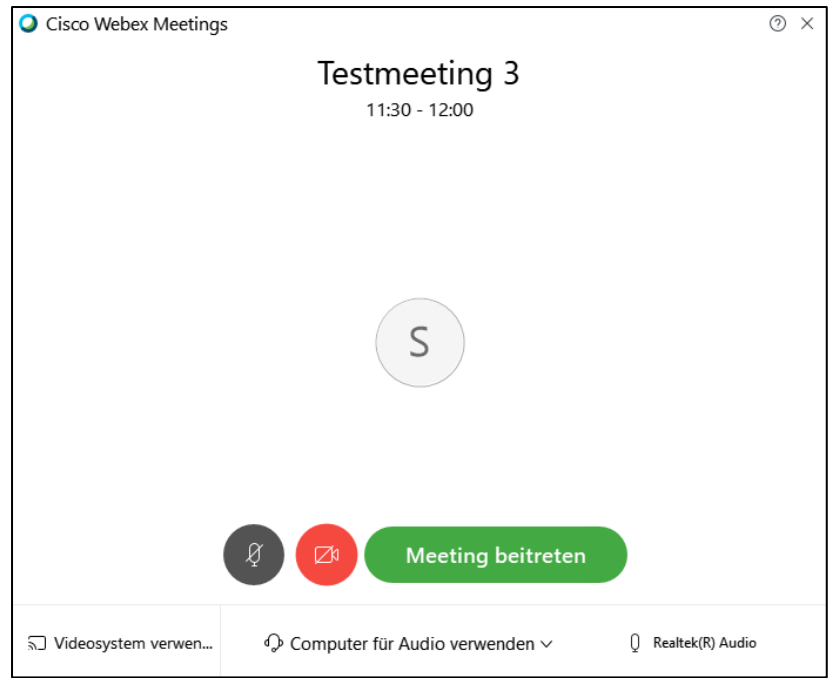

10. Klicken Sie abschließend auf "Meeting beitreten".

#### Gastteilnahme über Webbrowser

- 1. Klicken Sie auf den Weblink (oder grünen Button) in der Mail oder, wenn Sie dem Meeting bereits zugesagt haben, den Weblink oder grünen Teilnehmen- Button in Ihrem Termin-Kalender.
- Die Seite des Raumes wird aufgerufen (\*1). <u>Hat der Gastgeber das Meeting geöffnet</u>, erscheint unten im Browser in blauer Schrift "Treten Sie über Ihren Browser bei". Klicken Sie auf die Schrift (\*2).

| altala<br>cisco Webex             | For the measure or states                                                                      |
|-----------------------------------|------------------------------------------------------------------------------------------------|
| Me                                | Testmeeting 7<br>words, 22. Apr. 2020   13:30 - 14:30 ()                                       |
|                                   |                                                                                                |
| Starten von                       | Cisco Webex Meetings                                                                           |
|                                   |                                                                                                |
|                                   | 4                                                                                              |
| Probleme beim Office<br>Sie haber | der Desktop-App? Treten Sie über Ihren Browser bei.<br>keine Desktop-App? Jetzt herunterladen. |

\*1 Auf Windows und Mac könnte automatisch der Download der Desktop- App angestoßen worden sein. Dies ist in diesem Fall zu ignorieren.

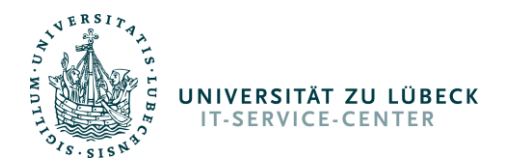

\*2 Ist das Meeting noch nicht gestartet, erscheint unten nur die blaue Schrift "Jetzt herunterladen". Bitte laden Sie die Seite wenig später erneut.

3. Geben Sie nun Ihren Namen und Ihre E-Mail-Adresse ein und klicken dann auf "Weiter".

| 13:30 - 14:30                                      |  |
|----------------------------------------------------|--|
| Geben Sie Ihre Daten ein                           |  |
| Ihr vollständiger Name<br>E-Mail-Adresse<br>Weiter |  |
| Sie haben bereits ein Konto? Anmelden              |  |
|                                                    |  |
| à                                                  |  |
|                                                    |  |

4. Prüfen Sie, ob Ihre Kamera (falls vorhanden) ein Bild ausgibt und ob Ihr Mikrofon erkannt wurde. Der Button für Mikrofon sollte nicht ausgegraut oder rot sein.

|                  | Testmeeting 7       |                     |  |
|------------------|---------------------|---------------------|--|
|                  | 13.30 - 14:30       |                     |  |
|                  | Vorschau            |                     |  |
|                  | 8 Meeting beitreten |                     |  |
| S Videosystem ve |                     | ⟨) Standardeinstell |  |
|                  | l₅.                 |                     |  |
|                  |                     |                     |  |

5. Wenn alles passt, klicken Sie auf "Meeting beitreten".

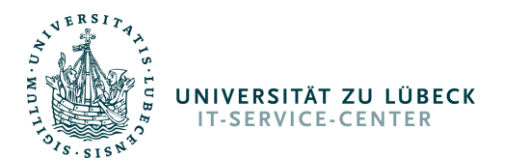

### Gastteilnahme über Telefon

In der Regel ist in der Einladung auch eine Telefonnummer enthalten, über die Sie ebenfalls beitreten können. Diese ist allerdings kostenpflichtig!

- 1. Wählen Sie die Rufnummer.
- 2. Eine Computerstimme fragt, ob die Sprache "Deutsch" sein soll. Geben Sie **1#** über die Telefontastatur ein.
- Wenn das Meeting bereits gestartet ist, fragt die Computerstimme nun nach dem Zugriffscode bzw. der Meeting-Kennnummer. Geben Sie die 9-stellige Nummer gefolgt von der Raute ein – z.B. 123456789#
- 4. Abschließend wird noch nach einer Teilnehmer-Kennnummer gefragt. Geben Sie bitte nur **#** ein.

#### Gastteilnahme über mobiles Gerät (Smartphone /iPhone)

- 1. Suchen Sie im entsprechenden App-Store (Google PlayStore bei Android, App-Store bei iOS) nach Webex Meetings.
- 2. Installieren Sie die App.
- 3. Öffnen Sie die App nach der Installation.
- 4. Klicken Sie auf "Meeting beitreten".

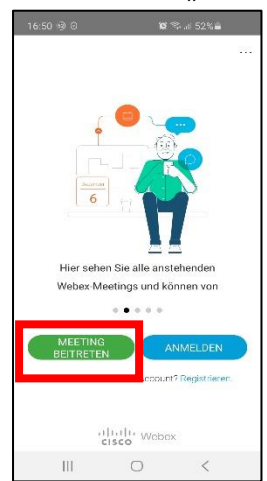

5. Geben Sie den 9-stelligen Zugriffscode sowie ggfls. Ihren Namen und Ihre Mailadresse ein und klicken Sie oben rechts auf "Beitreten".

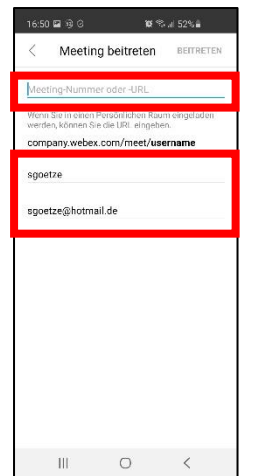

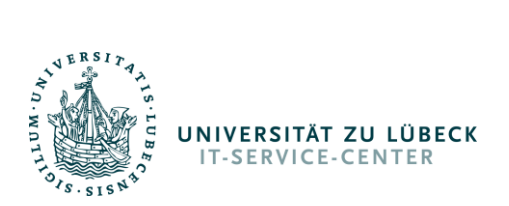

6. Tragen Sie das Meeting-Kennwort ein und klicken Sie "OK".

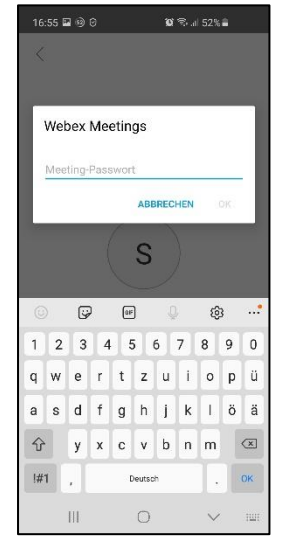